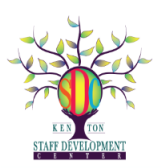

## KENMORE STAFF DEVELOPMENT CENTER INSTRUCTOR TOOLS FOR WORKSHOPS

## TABLE OF CONTENTS FOR INSTRUCTOR TOOLS

**Instructor Login** 

**View Roster** 

**Print Sign-in Sheet** 

**Activity Attendance** 

**Email Functions** 

Cancel Activity - Read about it but do not do it!

**Preview a Workshop** 

**Activity Evaluation Information** 

**Download Roster** 

## Instructor Login

 Log into Professional Growth. Click on "Activities" and then on "Instructor Tools."

|    | Professional Growth ~ | K          | enmore Town Of Tonawanda UFSD |
|----|-----------------------|------------|-------------------------------|
|    | NAVIGATION            | $\bigcirc$ |                               |
|    | ① My Info             | >          | Add/Edit Activities           |
|    | 요 Learning Plan       |            | Instructor Tools              |
|    | 🛱 Activity Catalogs   | >          | Manage Activities             |
| 1. |                       | >          |                               |
|    | Forms                 | >          |                               |
|    | ل Administration      | >          |                               |
|    | ô Configuration Tools | >          |                               |
|    | []_[] Reports         | >          |                               |
|    | Resource Library      | >          |                               |

✓ is Between 305/17/2021 and 3004/12/2022

13

2. A screen opens which has all the upcoming workshops you will teach. Click on the title of a workshop.

Event: All Events

Fod Date

|                                          |   | Art of Supporting Students Who Challenge Us-Fall<br>Session | <b>LA</b> | 100012021 | TOTE OF EVEL | 10    | 0    |    | 10 |
|------------------------------------------|---|-------------------------------------------------------------|-----------|-----------|--------------|-------|------|----|----|
|                                          | _ | (Walled New)                                                |           |           |              | 30    | 0    | 2  | 30 |
|                                          |   |                                                             |           |           |              |       |      |    |    |
|                                          |   |                                                             |           |           |              |       |      |    |    |
| 3. You will then view details about your | w | vorkshop along                                              | g witl    | h sev     | veral o      | optio | ns f | or |    |

managing the workshop.

| → Ins                               | structor Tools                                                                                                    |                                                                                                    |                            |                                                  |           |                 |           |
|-------------------------------------|----------------------------------------------------------------------------------------------------|----------------------------------------------------------------------------------------------------|----------------------------|--------------------------------------------------|-----------|-----------------|-----------|
|                                     | iivity Details                                                                                                    |                                                                                                    |                            |                                                  |           |                 |           |
| Be We<br>Progra<br>Audier<br>Dates: | ell: From Behaving to Belon<br>am: Kenmore Staff Development<br>nce: Teachers, Administrators, Te<br>7/2/2021 to 7/19/2021 | nging, The Inclusive Art of Supporting<br>Center In Person/Hybrid Workshops<br>eacher Assistants, Term Subs., Substitute | g Students Who<br>Teachers | Challenge Us                                     |           |                 |           |
| Wait L                              | lst<br>Meeting(s)                                                                                                    |                                                                                                    |                            |                                                  |           |                 |           |
| #                                   | Date                                                                                                    | Time                                                                                                    | Location                   |                                                  |           |                 |           |
| 1.                                  | Fri Jul 2, 2021                                                                                                    | 9:00 am to 10:00 am                                                                                                    | Online Se                  | ession - Instructor will send login information. |           |                 |           |
| 2.                                  | Thu Jul 8, 2021                                                                                                    | 9:00 am to 10:00 am                                                                                                    | Online Se                  | ession - Instructor will send login information. |           |                 |           |
| 3.                                  | Thu Jul 15, 2021                                                                                                    | 9:00 am to 10:00 am                                                                                                    | Online Se                  | ession - Instructor will send login information. |           |                 |           |
| 4.                                  | Mon Jul 19, 2021                                                                                                    | 9:00 am to 10:00 am                                                                                                    | Online Se                  | ession - Instructor will send login information. |           |                 |           |
| 3                                   |                                                                                                    |                                                                                                    |                            |                                                  | Hours: 10 | Enrolled: 15/15 | Wait: 1/5 |
|                                     | tivity Functions                                                                                                    |                                                                                                    |                            |                                                  |           |                 |           |
| Vie                                 | w Roster                                                                                                    |                                                                                                    |                            | Print Sign-In Sheet                              |           |                 |           |
| Act                                 | ivity Attendance                                                                                                    |                                                                                                    |                            | Email Functions                                  |           |                 |           |
| Car                                 | ncel Activity                                                                                                    |                                                                                                    |                            | Preview                                          |           |                 |           |
| Act                                 | ivity Evaluation Info                                                                                                    |                                                                                                    |                            | Download Roster                                  |           |                 |           |

KSDC Frontline Instructor Tools for Workshops

## The following information reviews each of the blue tabs which appear as Instructor Tools:

<u>View Roster</u>: The roster shows enrollment as of the date you check. Participants can be added up to the second day or session of your workshop and they can cancel their registrations up to the end date. Therefore, checking enrollment status throughout your workshop will save you time.

| ,  | Ros   | ter                                       |                    |                  |                |                  |                  |            |           |
|----|-------|-------------------------------------------|--------------------|------------------|----------------|------------------|------------------|------------|-----------|
| #  | Selec | t Name <sup>†</sup> Building              | Approval<br>Status | Sub<br>Status    | Hours<br>Feb 3 | Awarded<br>Hours | Submitted        | Evals      | Completed |
| 1. |       | Miller, Susan<br>Ivan Dretzky High School | Final Approva      | None<br>Required | 2              | 2                | 2/3/2016 8:41 am | $\bigcirc$ | 2/3/2016  |
| 2. |       | Smith, Bob<br>Smith Elementary School     | In Progress        | None<br>Required | 2              | 2                | 2/3/2016 8:41 am | Θ          |           |
|    |       |                                           |                    |                  |                |                  |                  |            |           |

**Print Sign In-Sheet:** This is what should be printed for all workshops so that either you (if the workshop is online) or your participants can sign and initial their names. You might find that you need to switch to Microsoft Edge or another Internet browser if the form does not successfully download onto Google Chrome. An Incognito window might also work.

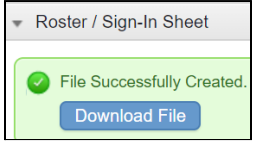

<u>Activity Attendance:</u> This link becomes available after your workshop has started. However, an instructor should **ONLY confirm attendance of participants at the conclusion of the workshop.** 

In the following example - Anthony's attendance will be changed from "In Progress and/or Final Approved" to "Attendance Confirmed." A Certificate of Completion will appear in a participant's record following receipt of his/her workshop evaluation. Participants see their post course options by logging into Frontline, Clicking on *Learning Plan* and then clicking on the *Blue Manage button* which appears before the title of their workshop.

| 16. |   | Gregorc, Anthony<br>Grant Wiggins Academy | Confirmed                 | 3                                | 7/20/2017 2:31 pm                | •   |  |
|-----|---|-------------------------------------------|---------------------------|----------------------------------|----------------------------------|-----|--|
|     | _ | Hammond Linda                             |                           |                                  | 7                                |     |  |
|     |   | Check                                     | All Set Status<br>Save Ch | Click to Select<br>ange Settings | Set Checked Hours Delete Print E | ▼ = |  |
|     |   |                                           |                           | Archive this activit             | v? Ves No                        |     |  |
|     |   |                                           |                           |                                  |                                  |     |  |

KSDC Frontline Instructor Tools for Workshops

**Email Functions:** You are able to email the entire roster or specific participants. For instance, you might use this function to remind participants of "due dates" or to take the Evaluation at the conclusion of the workshop.

| *   | Roste  | r                                         |                    |                  |                |                  |                  |       |           |
|-----|--------|-------------------------------------------|--------------------|------------------|----------------|------------------|------------------|-------|-----------|
| # : | Select | Name <sup>↑</sup> Building                | Approval<br>Status | Sub<br>Status    | Hours<br>Feb 3 | Awarded<br>Hours | Submitted        | Evals | Completed |
| 1.  |        | Miller, Susan<br>Ivan Dretzky High School | Final Approval     | None<br>Required | 2.00           | 2.00             | 2/3/2016 8:41 am | 0     | 2/3/2016  |
| 2.  |        | Smith, Bob<br>Smith Elementary School     | In Progress        | None<br>Required | 2.00           | 2.00             | 2/3/2016 8:41 am | 0     |           |

Clicking on the Email Functions link will highlight the entire class. You are able to select users and to send a copy of the email to yourself.

| 0.       |                             | III Ploques      | 5 3.00     |
|----------|-----------------------------|------------------|------------|
|          | Uncheck All Expo            | ort Addresses    | Exit       |
| To:      | Selected Users, 🗹 Instructo | r(s), 🗹 Yourself |            |
| Subject: | Classroom Management        |                  |            |
|          |                             |                  |            |
|          |                             |                  |            |
| Memo     |                             |                  |            |
| Fieldo.  |                             |                  |            |
|          |                             |                  |            |
|          |                             |                  | Send Email |

Cancel Activity: PLEASE DO NOT USE THIS FUNCTION! CONTACT THE CENTER IF YOU NEED TO CANCEL YOUR WORKSHOP.

**Preview a Workshop:** Clicking on preview allows you to view how your workshop appears in the catalog.

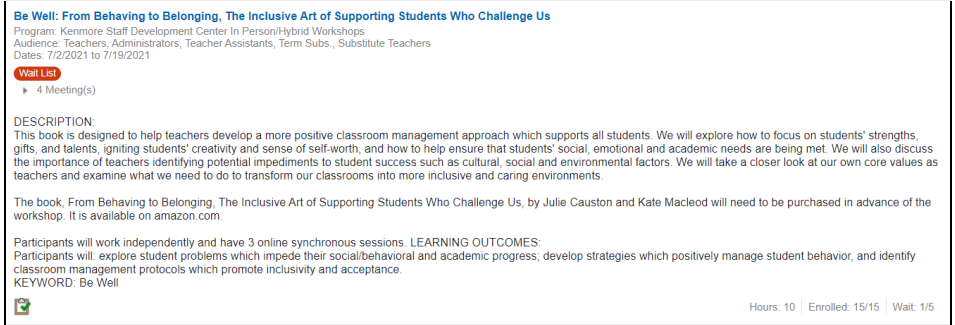

KSDC Frontline Instructor Tools for Workshops

| Purposes             | KSDC Credits<br>CTLE hours                                              |
|----------------------|-------------------------------------------------------------------------|
| Categories           | Pedagogy                                                                |
| Goals                | All                                                                     |
| Buildings            | All                                                                     |
| Departments          | All                                                                     |
| Grades               | All                                                                     |
| Groups               | Administration<br>Substitute Teachers<br>Teacher Assistants<br>Teachers |
| nstructors           | Elaine Ablove (eablove@ktufsd.org)                                      |
| Registration Options | Join Wait List                                                          |

Activity Evaluation Info: All workshops have a KSDC embedded Evaluation form which is mandatory for all participants. Certificates of Completion are only issued after this form has been completed. This link informs you of the number of evaluations which have been submitted. Instructors can view evaluations only when 2 or more have been completed.

**PLEASE NOTE:** Participants access Evaluation Forms from their Frontline Accounts. They are NOT emailed to them. Participant <u>Directions for evaluation forms</u> are located on the KSDC Website.

| Evaluation                                    | Туре          | Responses | Actions |                   |        |
|-----------------------------------------------|---------------|-----------|---------|-------------------|--------|
| Professional Development<br>Course Evaluation | Activity Eval | 2         | Results | Completion Status | Delete |
|                                               | Return        |           |         |                   |        |

Clicking on the "**Results**" button will allow instructors to view responses. You can view them individually, all at once or export them.

| Next | View All | Admin Tools | Export to Excel | Export to PDF |  |
|------|----------|-------------|-----------------|---------------|--|
|      |          |             |                 |               |  |

Download Roster: You can print an Excel spreadsheet of your enrollment inclusive of cancellations and waitlists.

| File Created! |
|---------------|
| Bonnoda i no  |

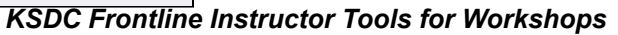